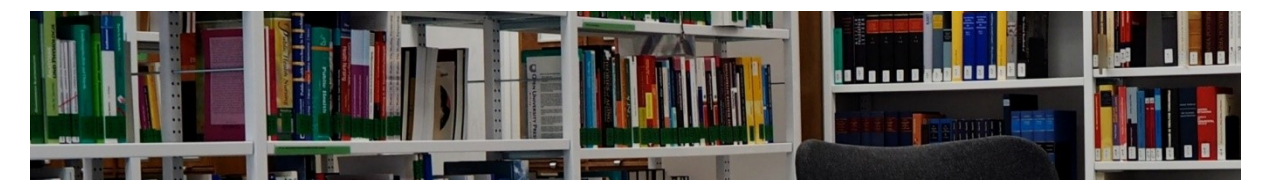

Access Type

Paid Content

All

# Frei zugängliche Inhalte von Portalanbietern (E-Books und E-Zeitschriften, ...) großer Wissenschaftsverlage (national, international)

Anbieter/Plattform: **Nomos E-Library** <u>https://www.nomos-elibrary.de</u> Vorgehen:

- erweiterte Suche (rechts oben) auswählen
- auf Suchen klicken
- nur zugängliche Werke auswählen
- im Suchschlitz Suchbegriffe eingeben
- evtl. weitere Filter anwenden

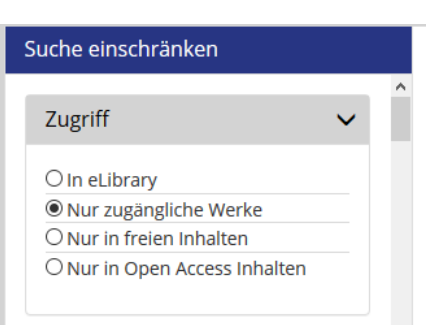

Free Content

#### Anbieter/Plattform: **Karger** <u>https://www.karger.com/</u>

Vorgehen:

- im Suchschlitz Suchbegriffe eingeben
- dann Ergebnisse nach Zugang: Paid Free Content, Open Access filtern (auf Seite- Mittig)

#### Anbieter/Plattform: Elsevier – Sciencedirect

Es gibt mehrere Möglichkeiten zu suchen:

- 1. <u>https://www.sciencedirect.com/</u>
- im Suchschlitz Begriff eingeben und abschicken
- Dann die Ergebnisliste filtern: links im Feld: Open Access u.a. ankreuzen
- 2. https://www.sciencedirect.com/browse/journals-
- links im Feld: Access-Type Open Access u.a.
- dann browsen und evtl. mit weiteren Filtern (links)

#### Anbieter/Plattform: **De Gruyter** <u>https://www.degruyter.com/</u>

Es gibt mehrere Möglichkeiten zu suchen:

- im Suchschlitz nichts eingeben, sondern direkt auf die Lupe klicken (oder Enter)
- dann weitere Filter (s.u.) auswählen
- oder im Suchschlitz Suchbegriffe eingeben
- dann Ergebnisse nach Zugang: Freier Zugang und Open Access filtern (auf der rechten Seite-

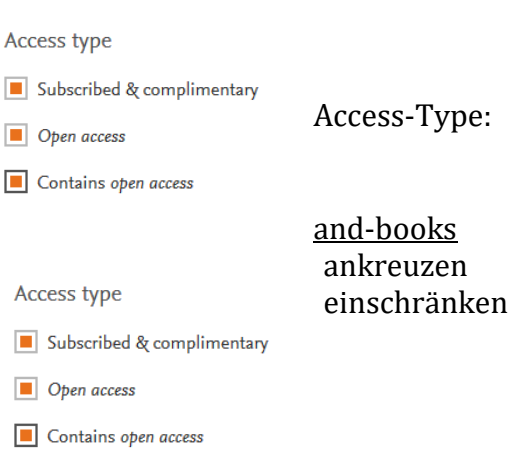

**Open Access** 

Content,

der rechten

| Mittig – Klick auf: Update)<br>- evtl. weitere Filter anwenden          | ZUGANG                                              | ^      |  |
|-------------------------------------------------------------------------|-----------------------------------------------------|--------|--|
| Die Suche nach Fachgebieten greift auf den gleichen<br>Datenbestand zu. | <ul><li>Freier Zugang</li><li>Open Access</li></ul> |        |  |
|                                                                         |                                                     | UPDATE |  |
| Anbieter/Plattform: Oxford Academic (Journals-Zeitschriften)            |                                                     |        |  |

https://academic.oup.com/journals/searchresults?fl SiteID=5567&SearchSourceType=1&access openaccess=true&access free=true&access unl ocked=true

- im Suchschlitz Suchbegriffe eingeben
- dann Ergebnisse nach Zugang: *Open Access, Free*, Available filtern (auf der linken Seite: Klick auf: Update)
- weitere Filtermöglichkeiten (Format, Article type, u.a) möglich Klick auf: Update

# Availability

#### Publication date,

- ☑ ∂ Open Access
   ☑ @ Free
- 🗹 🥫 Available
- □ \ Available for purchase

Auch Vorschau-Inhalte

anzeigen

# Anbieter/Plattform: Springer

https://link.springer.com/search?date-facet-mode=between&showAll=false

- im Suchschlitz Suchbegriffe eingeben
- weitere Filtermöglichkeiten (Produkttyp, Fachgebiet, Sprache, u.a) möglich
- wichtig: Das Ankreuzfeld: Auch Vorschau-Inhalte anzeigen muss "leer" sein, um alle freien Ressourcen zu nutzen.

# Anbieter/Plattform: Springer-Medizin

https://www.springermedizin.de/

- im Suchschlitz Suchbegriffe eingeben
- danach im Feld: Meine Inhalte die frei zugänglichen Inhalte filtern v Suchergebnisse filtern (48533 Treffer)

| Meine Inhalte | • | Fachgebiete           | • | Themen         | • | Rubriken | • |
|---------------|---|-----------------------|---|----------------|---|----------|---|
| Medientyp     | • | In dieser Zeitschrift | • | In diesem Buch | • | Sprachen | • |
| Aktualität    | • |                       |   |                |   |          |   |

Anbieter/Plattform: **Sage** <u>http://journals.sagepub.com/search/advanced</u>

- Advanced Search auswählen. Dort direkt schon vor der Abfrage den Zugang einschränken nach: *Open access content only* oder *Only content to which I have full access* (evtl. die Suche mit

Anbieter/Plattform: Thieme

### beiden Optionen zwei mal ausführen)

- im Suchschlitz Suchbegriffe eingeben
- Nach der Trefferanzeige weitere Filtermöglichkeiten (Artikeltyp, Erscheinungsjahr, u.a) möglich

#### Access Type

- All content
- Open access content only
- O Only content to which I have full access

#### Anbieter/Plattform: Cambridge https://www.cambridge.org/core

- im Suchschlitz Suchbegriffe eingeben
- links nach Zugangsmöglichkeit filtern /Access -
- Kombination mit vielen weiteren Filtern möglich: Erscheinungsdatum, Autor, usw.

#### Anbieter/Plattform: Brill https://brill.com/

- auf "Durchsuchen" klicken
- (Links) im Suchschlitz: Suche nach Ergebnissen gewünschte Begriffe eingeben
- nach Zugangsart einschränken/filtern
- Kombination mit vielen weiteren Filtern möglich: Erscheinungsdatum, Autor, usw.

#### Anbieter/Plattform: Nomos

#### https://www.nomos-

elibrary.de/?gms=1&gac=accessible&slocal=0&g=&gtt=&ga=&gIdent=&gReihe=&giv=&gib= [Voreinstellung auf nur zugängliche Werke]

- im Suchschlitz Suchbegriffe eingeben
- (Links) nach Zugangsart einschränken/filtern
- Kombination mit vielen weiteren Filtern möglich: Publikationsart, Sprache, Sachgebiet, usw.

# Anbieter/Plattform: Taylor & Francis

https://www.tandfonline.com/search/advanced

- im Suchschlitz Suchbegriffe eingeben
- (Links) nach Zugangsart einschränken/filtern
- Kombination mit vielen weiteren Filtern möglich: Publikationsart, Sprache, Sachgebiet, usw.

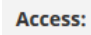

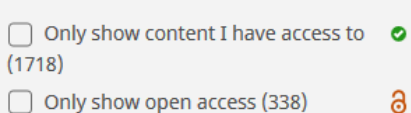

| Nach 2       | Zugangsart einschränken ^ |  |  |
|--------------|---------------------------|--|--|
|              | Alle abrufbaren Inhalte   |  |  |
| $\checkmark$ | Kostenlose Inhalte        |  |  |
| $\checkmark$ | Open Access-Inhalte       |  |  |
|              | Filter anwenden           |  |  |

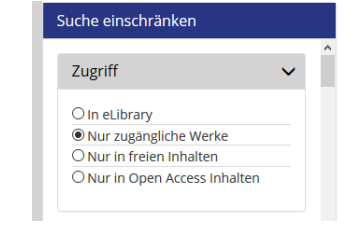

🖊 Only show content I have full access to

Only show Open Access

Access Type

# https://www.thieme-connect.de/products/all/home.html

#### Hinweise zur Benutzung:

- Verfügbare Online-Inhalte werden direkt angezeigt. Browsen ist möglich.
- Während einer Suchabfrage ist jedoch ist **keine Filterung nach Zugang/Verfügbarkeit** möglich!

#### Anbieter/Plattform: Ingenta Connect

http://www.ingentaconnect.com/?logoHome=true

5 Millionen Artikel aus über 70.000 primär englischsprachigen wissenschaftlichen Zeitschriften [und Verlagen] mit einem täglichen Zuwachs von ca. 4.000 Einträgen. IngentaConnect bietet je nach Lizenz Zugriff auf die jeweiligen Volltexte

- Browsen ist möglich. Online-Inhalte werden direkt angezeigt.

| ingenta                                         |                                                          | About Contact Help R Cart 🐻 💟 🗓                                           |
|-------------------------------------------------|----------------------------------------------------------|---------------------------------------------------------------------------|
| Search Ingenta Connect                          | Search by V Q Ad                                         | vanced Publication Publisher Subject                                      |
| THIS PAGE IS SECURE                             |                                                          |                                                                           |
| Browse publications by                          | title                                                    | Register<br>You are signed in as:<br>PTHV<br>(Institutional registration) |
| Aa-Ae Af-Ai Aj-Ao Ap-At Au-Az >                 | Einschränken nach Zugang                                 | Sart German national<br>licence for JOBA<br>(Institutional registration)  |
| 196 publications within range Aa - Ae           | Show: All content   Subscriptions only   Subsc<br>& free | criptions<br>content Sign In Sign Out                                     |
| Ab va Fazilab Directory of Open Access Journals |                                                          | Sprache auswahlen                                                         |

Oder

- Suchbegriffe in der erweiterten Suche: <u>http://www.ingentaconnect.com/search/advanced</u> eingeben
- (weiter unten) nach Zugangsart einschränken = Show: "All Free" auswählen

Show: O All O Subscribed O OA O Free 
 All Free

#### Anbieter/Plattform: **Wiley Blackwell** <u>https://onlinelibrary.wiley.com/search/advanced</u>

- In der erweiterten Suche in den Suchschlitz Suchbegriffe eingeben
- (Links) nach Zugangsart einschränken/filtern: Open Access Content auswählen
- Kombination mit vielen weiteren Filtern möglich: Publikationsart, Sprache, Sachgebiet, usw.

| Access Status $\land$ |   |
|-----------------------|---|
| Open Access Content   | 5 |

#### Anbieter/Plattform: Pro Quest

https://search.proquest.com/advanced?accountid=98681

- In der erweiterten Suche in den Suchschlitz Suchbegriffe eingeben
- und nach Zugangsart "Volltext" einschränken/filtern

- Kombination mit vielen weiteren Filtern Quellen- Dokumententyp, Sprache, usw
- Weitere Möglichkeiten: Suche speichern, ändern, Suchhistorie. Vorherige Suchen

Anbieter/Plattform: **Biomedcentral** <u>https://www.biomedcentral.com/</u>

|                                                         | Systematisches Suchen |            |                  |               |           |       |
|---------------------------------------------------------|-----------------------|------------|------------------|---------------|-----------|-------|
| <b>BMC</b> Part of Springer Nature Suche nach linhalten | >                     | Search $Q$ | Explore journals | Get published | About BMC | Login |

- Browsen ist möglich. Online-Inhalte werden direkt angezeigt.

Oder

- Suchbegriffe im Suchschlitz eingeben (keine Filter nach Zugang nötig, da Open Access Modell)

Stand: 16.07.2020 Kontakt: © Jürgen Spitzlay jspitzlay(at)pthv.de Bibliothek der Philosophisch-Theologischen Hochschule gGmbH Pallottistr. 3 56179 Vallendar Tel.: 0261/6402-272 Fax: 0261/6402-279 WWW: <u>https://www.pthv.de/bibliothek</u>